## Requesting and Submitting a VA Enrollment Certification Form

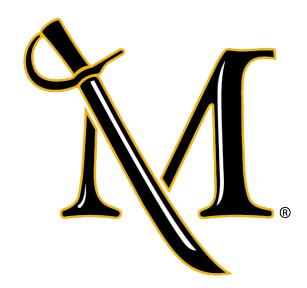

1 If you are planning to utilize VA Education Benefits at Millersville, you are required to submit a copy of your Certificate of Eligibility from the VA and Millersville University's In-House VA Enrollment Certification Form to the School Certifying Official (SCO) in the Office of Financial Aid.

Information on obtaining your Certificate of Eligibility can be found at <u>https://www.va.gov/education/how-to-apply/</u>.

#### 2 Select the VA Enrollment Certification Forms link on the <u>millersville.edu/vetbenefits</u> webpage or navigate directly to the Student Forms portal at <u>millersville.studentforms.com</u>

Using your Millersville Single sign-on, create an account with Student Forms if you have not already done so, or log-in to your account if you already have an account created.

If you already have a Student Forms account, skip ahead to Step 6.

|                 | rname                |
|-----------------|----------------------|
| Forgot Username | sername is required. |
|                 | sword                |
| 0               |                      |
| Forgot Password |                      |
| in              | Log                  |
| Account         | Create A             |

| 3 If or rec | creating an account, proceed through the required fields entering the quested information. |
|-------------|--------------------------------------------------------------------------------------------|
| Чрох        | Millersville University                                                                    |
| -           | Create Account                                                                             |
| * Pre       | * Required                                                                                 |
| * Cor       | nfirm Email                                                                                |
| * Cho       | oose Username 🕑                                                                            |
| * Cre       | ate Password 🔞                                                                             |
|             |                                                                                            |

| * Date of Birth                                                                             |                                        |
|---------------------------------------------------------------------------------------------|----------------------------------------|
| 1/1/1993                                                                                    | E                                      |
| * Social security number                                                                    |                                        |
| •••••                                                                                       |                                        |
| Provide a phone number to subscribe to<br>updates.<br>(Standard text message charges apply) | mobile phone text messages for account |
| Provide a phone number to subscribe to updates. (Standard text message charges apply) ()    | mobile phone text messages for account |
| Provide a phone number to subscribe to<br>updates.<br>(Standard text message charges apply) | mobile phone text messages for account |

| 5 | Once you have filled in all the required fields and accepted the privacy policy, select 'Create Account'. |
|---|----------------------------------------------------------------------------------------------------|
|   | Phone Number                                                                                              |
|   | Provide a phone number to subscribe to mobile phone text messages for account<br>updates.                 |
|   | (Standard text message charges apply)                                                                     |
|   | ()                                                                                                    |
| đ | I accept the privacy policy      Create Account                                                           |
| E | By using the site, you agree to the <u>Terms of Use</u> .<br>Already have an account? <u>Login.</u>       |
| 1 | Testine Version 22.53.25539 Testine                                                                       |

6 Once your Account has been created, you will be directed back to the login page where you will enter your Username and Password and select 'Login'.

| Secur                       | re Login                                              |
|-----------------------------|-------------------------------------------------------|
| Username<br>Username is req | Please fill out this field.<br>Unco. rorsot Username? |
| rassword                    | 0                                                     |
|                             | Forgot Password?                                      |
|                             |                                                       |

4

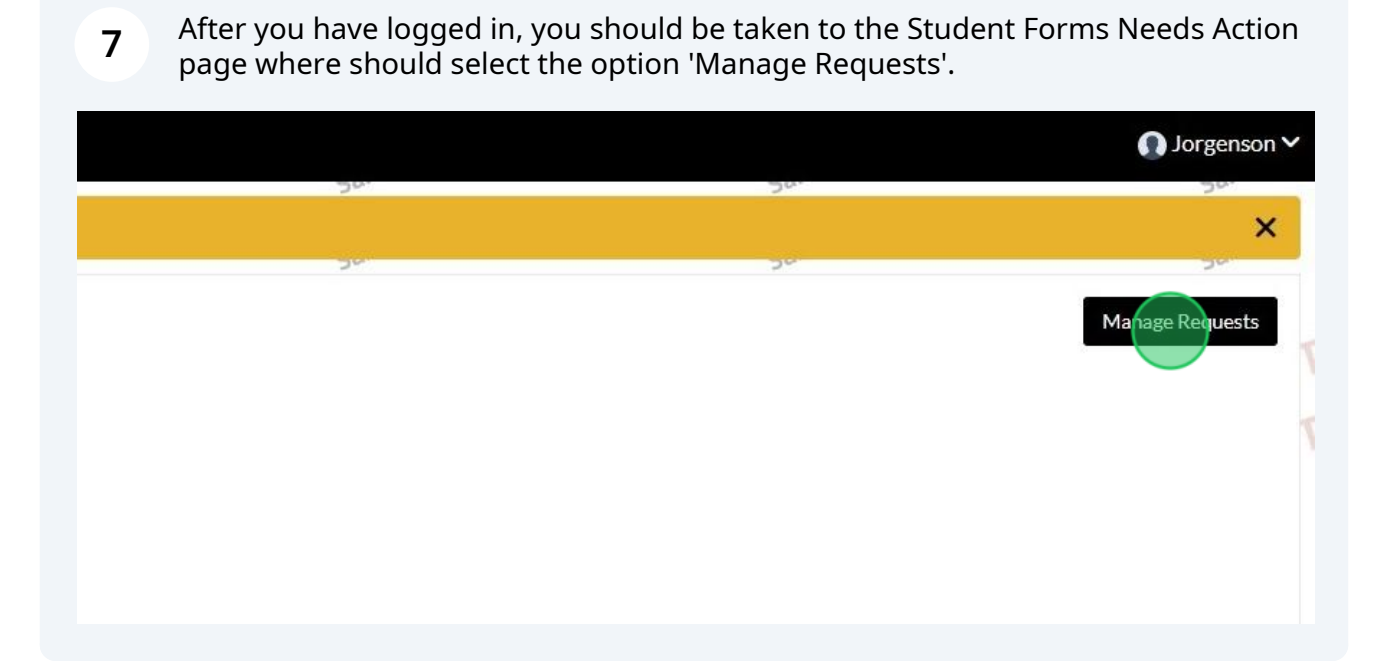

8 Locate the VA Workflow and select the plus associated with the desired academic year in which you are planning to use your benefits. This will add the Workflow to your your profile.

| Request Type                                          | 2024-2025 | 2023-2024                |
|-------------------------------------------------------|-----------|--------------------------|
| Professional Judgment: Special Circumstance - EFC/SAI | 1         |                          |
| Appeal                                                |           |                          |
| VA Workflow                                           | (+)       | +                        |
|                                                       | Req       | uest 2024-2025 VA Workfl |
|                                                       | Req       | uest 2024-2025 VA Workt  |

| 9           | After you select the plus, you will be prompted with a reason for your request. You can simply enter "I would like to utilize VA Education Benefits" and hit the Submit button. (Whatever you type must be at least 3 characters in length) |
|-------------|----------------------------------------------------------------------------------------------------|
|             | The information entered here will not affect your ability to complete the VA<br>Enrollment Certification Forms.                                                                                                    |
| lt y<br>wri | bu've registered for classes, have VA Education Benefits, and plan to use them for the semester, te "I would like to utilize VA Education Benefits" in the reason for request field below.                                                  |
| Ple         | ase explain your reason for this request.                                                                                                    |
| E           | iter your comments                                                                                                    |
| Cha         | aracters left: 255/255                                                                                                    |
|             | Submit Go Back                                                                                                    |

**10** You will be notified that the Workflow was successfully added for you.

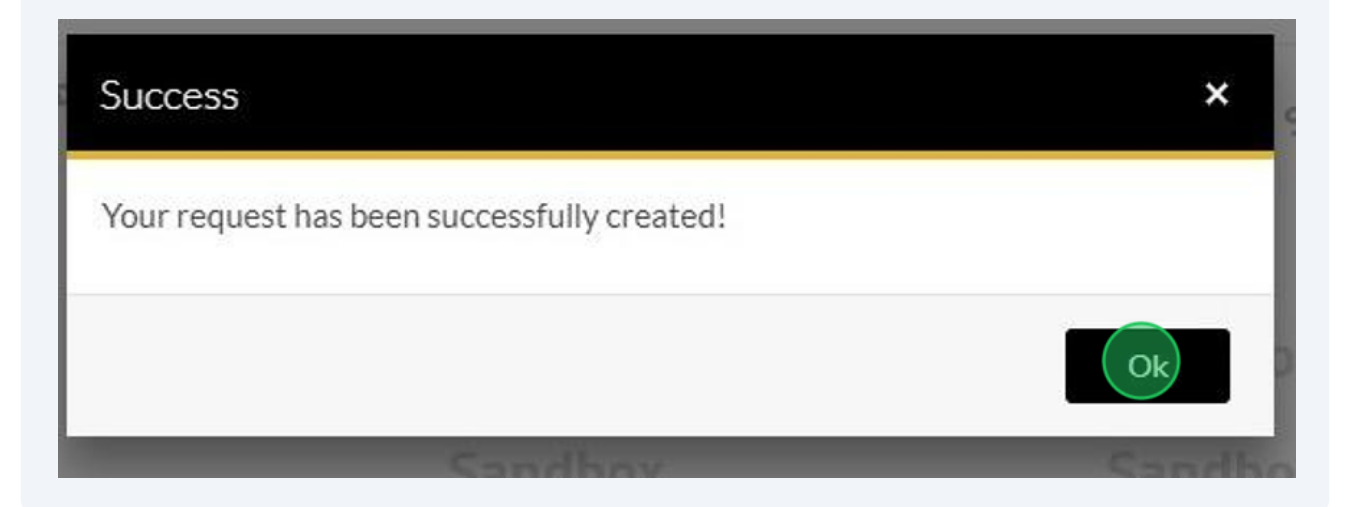

**11** Select the Appropriate Workflow to complete your forms. Once this has been added you will have access to all forms for the academic year.

**PLEASE NOTE**\*- Millersville's Academic Year runs from Summer through Spring (i.e. Summer 2024 through Spring 2025). Therefore, you will need to request the new workflow each summer (i.e. Summer 2025).\*

|                 | StudentForms          |     |
|-----------------|-----------------------|-----|
| ere             | 20.                   | 20. |
|                 | 20                    | 20  |
|                 |                       |     |
|                 | 2024-2025 VA Workflow |     |
| 4<br>Tasks Left | Needs Action          |     |
|                 | Submitted 0           |     |
|                 |                       |     |

12 Select arrow next to the the desired form you wish to complete (Summer, Fall, Winter, or Spring).

Please DO NOT complete a form UNTIL you have registered for classes in that semester.

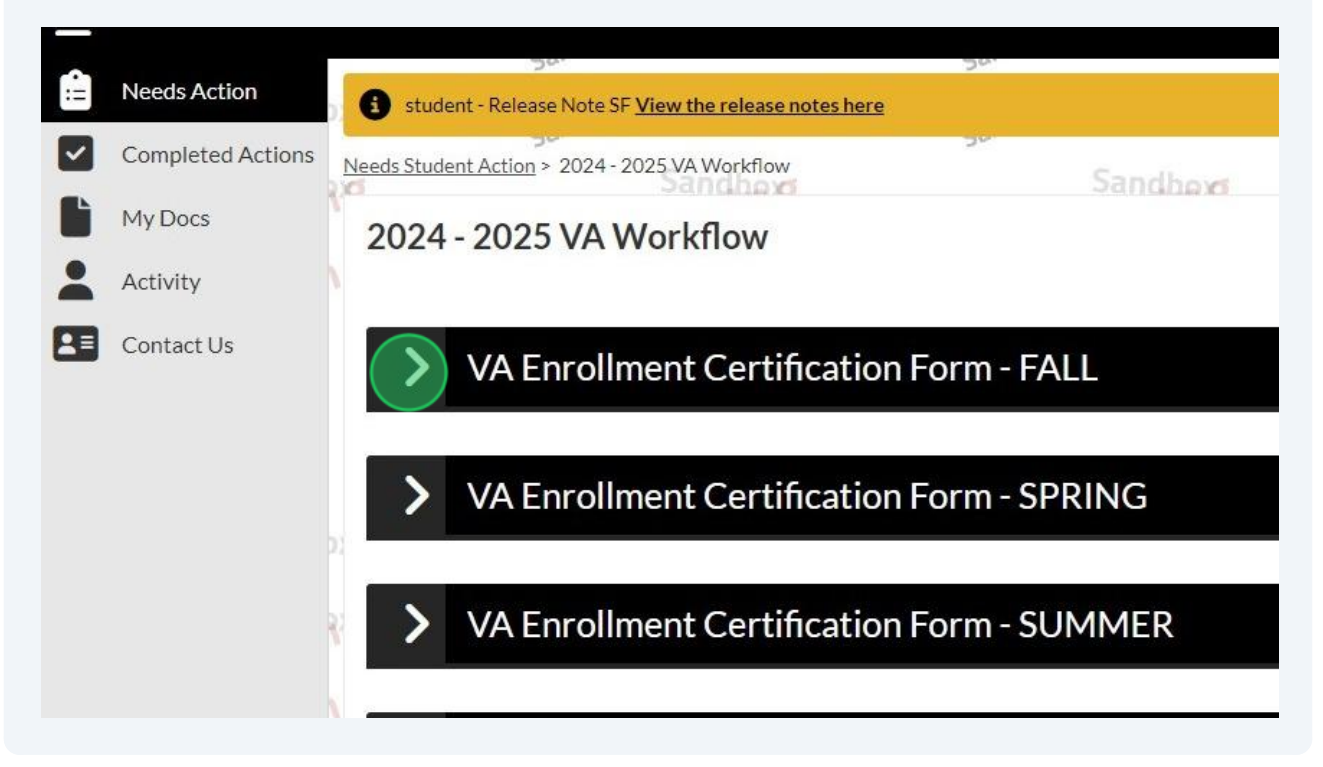

# **13** The Information will expand and you can select to 'Fill Out' the desired VA Enrollment Certification Form.

vou've never provided these documents or are changing benefits, you will be prompted to include your Certificate of Eligibility when you 'ying Official.

| .edu/verbenents. |                   |
|------------------|-------------------|
|                  | <b>G</b> fill Out |
|                  | Submit            |
|                  |                   |

**14** As you progress through the form, there will be question marks that appear next to the various questions on the form. If you hover over these, the will give you information and instructions to assist you in completing the form.

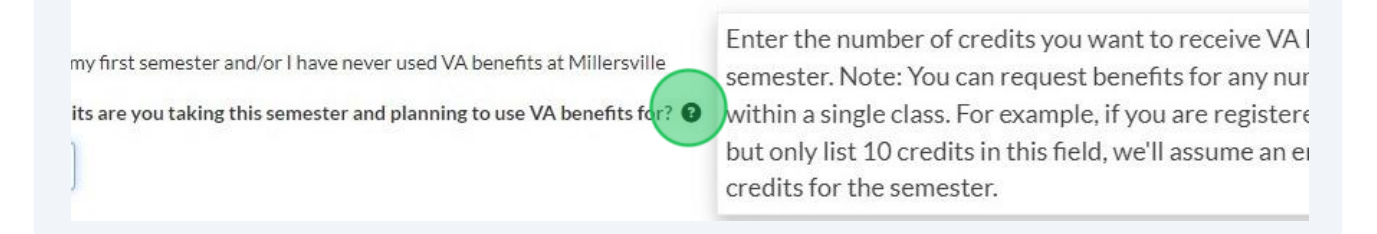

**15** The **Student Information** section of the form will appear first and should already be pre-populated based on the account you created. Please just verify this information is correct and hit 'Continue'.

|             |                | S  | tudentForms |      |          |      |         | Jorgenson  |
|-------------|----------------|----|-------------|------|----------|------|---------|------------|
| 2           |                |    | 20-         | -90- |          | -50- |         | ×          |
| Form - FALL | Sandher        |    | Sandhext    | 50   | Sandhers | 30   | Sandhow | 24         |
|             |                |    |             |      |          |      |         |            |
| JC          | DRGENSON       |    |             |      |          |      |         |            |
| Firs        | t Name         |    |             |      |          |      |         |            |
| TE          | ESTINGAUTOZERO |    |             |      |          |      |         |            |
| Last        | t Name         |    |             |      |          |      |         |            |
| 37          | 774226         |    |             |      |          |      |         |            |
| Mill        | ersville ID    |    |             |      |          |      |         |            |
| 01          | L/01/1993      | t: |             |      |          |      |         |            |
| Dat         | e of Birth     |    |             |      |          |      |         |            |
|             |                |    |             |      |          |      |         |            |
|             |                |    |             |      |          |      |         | Continue > |
|             |                |    |             |      |          |      |         | -          |
|             |                |    |             |      |          |      |         |            |

16 When you move to the **Contact Information** section, please enter the following items and select 'Continue' when finished.

- Phone number (including area code)
- Your Millersville Email Address
- Your Permanent Address
  - Street Address
  - City, State, Zip Code

Depending on whether or not you already have a profile set up with the VA Education Benefits area, these items may be needed to create your profile.

|            | 50.                                                                                                    | Stude                                                   | entForms |
|------------|----------------------------------------------------------------------------------------------------|---------------------------------------------------------|----------|
| stu        | dent - Release Note SF <u>View the release notes here</u>                                                             |                                                         |          |
| <u>Stu</u> | dent Action > Tasks > VA Enrollment Certification Form - FA                                                           | u Sandhow                                               | Sandho   |
| . Ei       | nrollment Certification Form - FALL                                                                                   |                                                         |          |
| >          | Student Information<br>Contact Information<br>Degree Information<br>Benefit Information<br>Statement of Understanding | Phone •                                                 |          |
| h          | Review & Sign<br>Return to Student Tasks                                                                              | Street Address, City, State, Zip Code Permanent Address |          |

The **Degree Information** section of the form will ask you to indicate what degree type you are pursuing, what your major is, if there is a change in your major since the last VA Enrollment Certification Form submission, and how many credits you wish to be certified for.

Once you have answered these questions, select 'Continue' to proceed to the next section.

| 11 | Degree and Enrollment Information                                                    |
|----|--------------------------------------------------------------------------------------|
| 1  | Degree Type: 3                                                                       |
|    | ○ Associate's Degree                                                                 |
|    | Bachelor's Degree                                                                    |
|    | 🔿 Master's Degree                                                                    |
|    | O Doctoral Degree                                                                    |
|    | O Non-Degree Certification                                                           |
| 1  | What is your current major? 🚱                                                        |
|    | Under Water Basket Weaving                                                           |
| 1  | Has there been a change to your degree type or major since your previous submission? |
|    | ) Yes                                                                                |
|    | O No                                                                                 |
|    | N/A - this is my first semester and/or I have never used VA benefits at Millersville |
| 1  | low many credits are you taking this semester and planning to use VA benefits for? 😧 |
|    |                                                                                      |

**18** On the **Benefits Information** page, you will select the VA Education Benefit you will be using. This will be indicated on the Certificate of Eligibility you receive from the VA.

Depending on your benefit, you will be prompted for additional information.

You will also be asked if you previously submitted a Certificate of Eligibility to the SCO at Millersville. Depending on your response, you will be prompted at the end to upload a copy along with this form. **Chapter 31- Veteran Readiness and Employment students will not need to provide a copy of their Certificate of Eligibility** 

Once you have completed these questions, select the 'Continue' button.

Note- If you indicate you have already submitted a Certificate of Eligibility, but have not, you will be asked to provide one at a later time. Incorrectly answering this questions can delay the submission of your information to the VA

| Statement of Understanding<br>Review & Sign | <ul> <li>Funds are paid directly to the student and the student is respo<br/>date.</li> </ul>                                                                                  |
|---------------------------------------------|----------------------------------------------------------------------------------------------------|
|                                             | All Chapter 30 recipients must verify their enrollment each month by using the WAV                                                                                             |
| <ul> <li>Return to Student Tasks</li> </ul> | Chapter 31 - Veteran Readiness and Employment:     Your VR&E Counselor must submit a valid purchase order before voucher, your VR&E counselor must submit a separate purchase. |
|                                             | Funds will be paid directly to Millersville University to cover Te                                                                                                    |
|                                             | <ul> <li>If you are eligible to receive a housing allowance, those funds v</li> </ul>                                                                                          |
|                                             | O Chapter 33 - Post 9/11 GI Bill:                                                                                                    |
|                                             | <ul> <li>Funds are paid directly to Millersville University to cover tuitic VA.</li> </ul>                                                                                     |
|                                             | <ul> <li>If your eligibility is not 100%, you must pay the different</li> </ul>                                                                                                |
|                                             | If you are eligible to receive a Basic Housing Allowance (BHA),                                                                                                    |
|                                             | All Chapter 33 recipients must verify their enrollment each month by text mes                                                                                                  |
|                                             | ○ Chapter 33 - Transferred Post 9/11 GI Bill to Spouse or Dependent                                                                                                    |
|                                             | <ul> <li>Funds are paid directly to Millersville University to cover tuitic VA.</li> </ul>                                                                                     |
|                                             |                                                                                                    |

| <b>19</b> Here is an example of an additional question prompt. For a student using Chapter 33 Post 9/11 GI Bill benefits, you will be prompted to provide the percentage of eligibility as listed on your Certificate of Eligibility. |
|----------------------------------------------------------------------------------------------------|
| <ul> <li>Funds are paid directly to the student and the student is responsible to pay any outstanding bill with the Office of Student Account date.</li> </ul>                                                                        |
| O Chapter 1606 – Montgomery GI Bill - Selected Reserve:                                                                                                    |
| <ul> <li>Funds are paid directly to the student and the student is responsible to pay any outstanding bill with the Office of Student Accoundate.</li> </ul>                                                                          |
| All Chapter 1606 recipients must verify their enrollment each month by using the WAVE application on the GI Bill Website or phone (1-877-823-2378).                                                                                   |
| What percentage eligibility do you have?                                                                                                    |
| Certificate of Eligibility                                                                                                    |
| Have you previously submitted your Certificate of Eligibility to the Office of Financial Aid? 😨                                                                                                    |
| ⊖ Yes                                                                                                    |
| O No                                                                                                    |
| <ul> <li>I don't know</li> <li>There is a change in benefit type and I will resubmit an updated copy</li> </ul>                                                                                                    |
|                                                                                                    |
|                                                                                                    |
| 20 The file section of the VA Enrollment Certification Form is the <b>Statement of</b><br><b>Understanding</b> . Once you have initialed after each statement, you can select the<br>'Continue' button to review and sign the form.   |
| It is important you read each statement and provide your initials indicating you have read and understand the policies and your responsibilities.                                                                                     |

| Enroll                                   | ment Certification Form - FALL                                                                                           |                                                                                                    |
|------------------------------------------|----------------------------------------------------------------------------------------------------|----------------------------------------------------------------------------------------------------|
| Stu<br>Cor<br>Deg<br>Ber<br>> Sta<br>Rev | dent Information<br>ntact Information<br>gree Information<br>nefit Information<br>tement of Understanding<br>view & Sign | Statement of Understanding<br>Please initial each statement as an indication of having read and understoo<br>Register First: I understand that I must be registered for classes before sub-<br>Submit Every Semester: I acknowledge that it is my responsibility to comple<br>Degree Requirements: I am aware that only courses listed as required on m<br>VA purposes. |
|                                          |                                                                                                    | Declaring a Major: I understand that I cannot be certified beyond my sopho                                                                                                    |
|                                          |                                                                                                    | Debt Responsibility: I acknowledge that I am personally responsible for all                                                                                                    |

**21** To sign the form, you will need to create an E-Sign PIN. This will be a 5 digit number you will use each time to Sign Documents in Student Forms

If you forget your PIN you can select the "Forgot your E-Sign PIN?" options above the field.

| Date                    |
|-------------------------|
| Date                    |
| * E-Sign PIN            |
| Porgot you E-Sign IN? ? |
| E-Sign                  |
|                         |

**22** You will enter the required information and create your 5 digit pin and select Create or Reset if resetting your PIN.

| ′ou may choose any 5 digit number for you                                                                                                    | ır PIN.                                                                                                    |
|----------------------------------------------------------------------------------------------------|----------------------------------------------------------------------------------------------------|
| PIN                                                                                                    |                                                                                                    |
|                                                                                                    |                                                                                                    |
| Confirm PIN                                                                                                    |                                                                                                    |
|                                                                                                    |                                                                                                    |
| Required                                                                                                    |                                                                                                    |
| nformation provided in the fields must match info<br>id (FAFSA). Please ensure all four pieces of inforn<br>ubmitted a FAFSA to your school, please ensure f<br>le. | ormation provided on the Free Application for Federal Student<br>mation match to what you provide on the FAFSA. If you have not<br>that the information matches the information your school has on |
|                                                                                                    |                                                                                                    |
|                                                                                                    | Reset Cancel                                                                                                    |
|                                                                                                    | Version 22.59.26737                                                                                                    |

23 When you reach the **Review and Sign** section of the form, please verify all information you entered is correct. At the bottom of the page, you will be prompted for a pin # that you created and will need to enter and digitally sign the form.

If you opt to not use the digital signing option, you will be required to print the form out, sign it, and re-upload it to the student forms portal.

|                              | Date                                                                        |          |
|------------------------------|-----------------------------------------------------------------------------|----------|
|                              | • E-Sign PIN<br>Forgot your E-Sign PIN?<br>•••••<br>Opt out of E-Sign () NO |          |
| i9.26737<br><u>Statement</u> |                                                                             | 10:49 AM |

24 Once you enter your Pin and select the 'E-Sign' option, you will be prompted with the E-Sign Terms and Conditions page.

ess, daytime telephone number, and the document you wish to receive to one of the following:

il:

#### ne:

#### uirements

se electronic signatures and to receive electronic communications, you must have

conal computer or other device that can connect to the Internet

are that enables you to receive and view Portable Document Format (PDF) files, such as Adobe Acrobat Reader (available for a ownload at <a href="https://get.adobe.com/reader/">https://get.adobe.com/reader/</a>)

ernet browser that supports 128-bit encryption, including any of the following:

Edge Firefox

Chrome Safari

#### of Electronic Signatures

hdraw your consent to use electronic signatures at any time. If you wish to do so, you may check to opt out of the ability to y sign a document wherever an electronic signature may be applied. You will only have the ability to turn in documentation as n the Paper Signature section above. Unselecting the decision to opt out will require you to re-accept the Consent to Use of ignatures before you may begin applying electronic signatures to your documents.

Cancel

Confirm

As long as you Confirm the E-Sign Terms and Conditions, you will be provided the pop-up letting you know that you have successfully E-Signed the VA Enrollment Certification Form.

This pop-up will also let you know if you have any additional steps to complete and you will then be taken back to the main page of the VA Workflow.

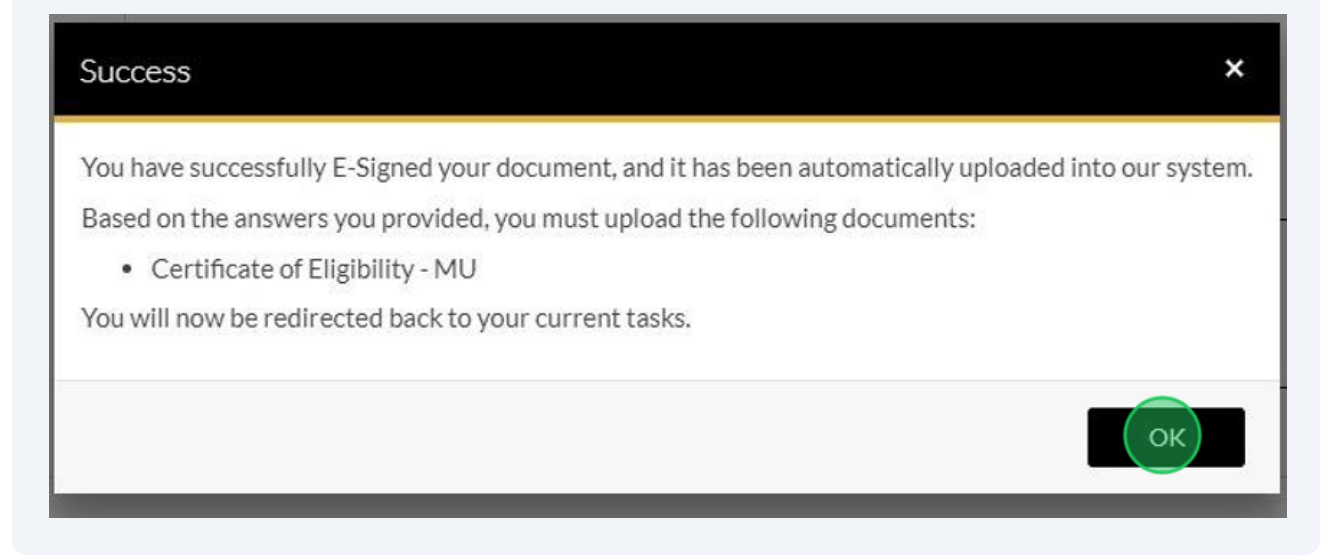

**26** Based on your responses to the form, if required, you will be prompted to upload a copy of your Certificate of Eligibility.

To do so, select the 'Upload' button.

| use your VA Education Benefits for the fall semester, you must complete this VA Enrollment Certification Form.                                                                                                    |                                                                                                    |                                                 |
|----------------------------------------------------------------------------------------------------|----------------------------------------------------------------------------------------------------|-------------------------------------------------|
| Only submit the form after you've registered for classes. ***                                                                                                    |                                                                                                    |                                                 |
| ou've previously provided your Certificate of Eligibility or Statement of Benefits, you don't need to include it ag<br>mit the form. If you make changes to your enroliment after submission of this form, email Brandyn Whitmyer, t | ain. However, if you've never provided these documents or are changing benefits, you will be prompte<br>the School Certifying Official. | d to include your Certificate of Eligibility wh |
| more details on using VA Education Benefits and other veteran/military benefits at Millersville University, visit                                                                                                    | www.millersville.edu/vetbenefits.                                                                                                    |                                                 |
| 💫 I would like to utilize VA Education Benefits                                                                                                    |                                                                                                    |                                                 |
|                                                                                                    |                                                                                                    |                                                 |
| VA Enrollment Certification Form - FALL                                                                                                    |                                                                                                    | C Fill Out                                      |
| Download                                                                                                    | Date Filled Out                                                                                                    |                                                 |
| VA Enrollment Certification Form - FALL.pdf                                                                                                    | 04/19/2024                                                                                                    |                                                 |
|                                                                                                    |                                                                                                    |                                                 |
| Upload Certificate of Eligibility 🔕                                                                                                    |                                                                                                    | ↑ Upload                                        |
|                                                                                                    |                                                                                                    |                                                 |
|                                                                                                    |                                                                                                    |                                                 |
|                                                                                                    |                                                                                                    |                                                 |
|                                                                                                    |                                                                                                    | C-b-st                                          |

### 27 Your File Manager will open and you can select the desired file and hit 'Open'.

| rganize 🔻 New folde |          |                      |                                   |                                            |                   |         |
|---------------------|----------|----------------------|-----------------------------------|--------------------------------------------|-------------------|---------|
| 🔜 Desktop 🔷         | Name     | St                   | tatus                             | Date modified                              | Туре              | Size    |
| Documents           | <b>0</b> | Ø                    | )                                 | 3/28/2024 12:03 PM                         | Microsoft Word D  | 14 K    |
|                     |          | 1 @                  | 0                                 | 3/28/2024 12:03 PM                         | Microsoft Word D  | 14 K    |
| Microsoft Teams     |          | @                    | 0                                 | 3/28/2024 12:03 PM                         | Microsoft Word D  | 14 K    |
|                     |          | C                    | 2                                 | 3/6/2023 10:53 AM                          | Adobe Acrobat D   | 835 K   |
| Pictures            |          | 0                    | 3                                 | 9/21/2023 9:16 AM                          | Adobe Acrobat D   | 455 K   |
| This PC             | <b>1</b> | 0                    | 5                                 | 1/31/2024 2:04 PM                          | Microsoft Word D  | 14 K    |
| 3D Objects          |          | 0                    | 2                                 | 11/2/2023 9:54 AM                          | Microsoft Excel W | 17 K    |
| Deskton             | <b>1</b> | Q                    | )                                 | 4/11/2024 2:47 PM                          | Microsoft Word D  | 16 K    |
| Desktop             | <b>1</b> | C                    | 5                                 | 3/28/2023 3:27 PM                          | Microsoft Word D  | 54 K    |
| Documents           | 2        | C                    | 5                                 | 3/6/2024 8:17 AM                           | Adobe Acrobat D   | 328 K   |
| Downloads           |          | C                    | 5                                 | 9/12/2023 2:03 PM                          | Microsoft Excel W | 18 K    |
| J Music             | 2        | ) (                  | 5                                 | 7/28/2022 3:40 PM                          | Adobe Acrobat D   | 1,315 K |
| E Pictures          |          | 0                    | 3                                 | 10/5/2023 10:35 AM                         | Microsoft Excel W | 15 K    |
| Videos              |          | @                    | )                                 | 1/24/2024 11:39 AM                         | Microsoft Excel W | 19 K    |
| 05 (C:)             |          | Q                    | )                                 | 10/20/2023 8:01 AM                         | Shortcut          | 3 K     |
| - · · ·             |          | 0                    | 5                                 | 10/12/2023 10:53 AM                        | Adobe Acrobat D   | 348 K   |
| File na             | me:      | Type: Ad             | lobe Acro                         | bat Document                               | ✓ All Fill        | les     |
|                     |          | Date mo<br>Availabil | кы<br>idified: 10<br>lity status: | /12/2023 10:53 AM<br>Available when online |                   | Open    |

A copy of the file will open in Student Forms for you to review and verify. Once you are satisfied, you can select the 'Use' options. You will be prompted on whether or not you would like to add additional pages. You are welcome to add as many pages as you need and once finished select 'No'.

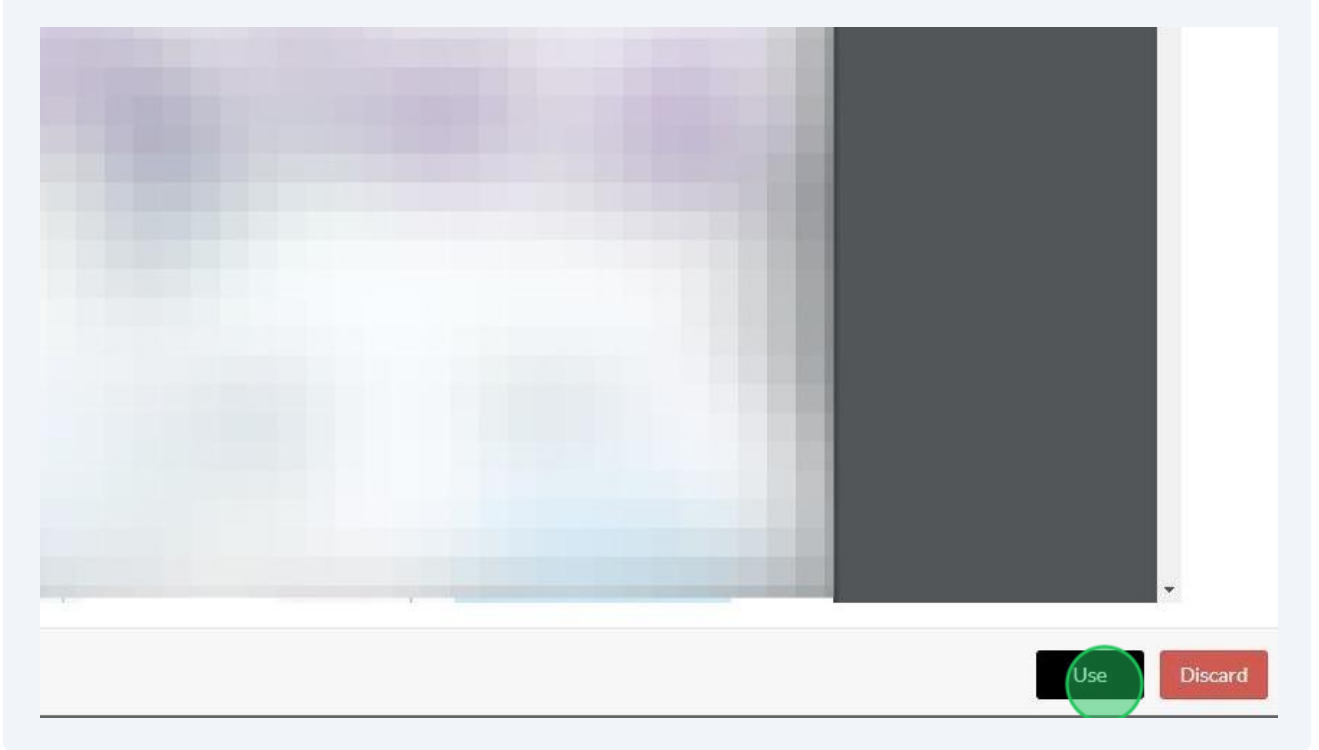

Once you have all of the necessary documentation and forms submitted, you can hit the 'Submit' button. This will push the documents to SCO to process.

| 2                 |
|-------------------|
| <b>⊮</b> Fill Out |
|                   |
|                   |
|                   |
|                   |
| + Add Page(s)     |
|                   |
|                   |
|                   |
|                   |
|                   |
|                   |
| Submit            |
| •                 |
|                   |

**30** You will see a checkmark to the right of the form(s) that have been submitted.

|                                                              | Stu             | dentForms |          |          | 🚺 Jorgenson 🗸 |
|--------------------------------------------------------------|-----------------|-----------|----------|----------|---------------|
| student - Release Note SF <u>View the release notes here</u> | 20.             | 50.       | 20.      | 50.      | ×             |
| eeds Student Action > 2024 - 2025 VA Workflow                | Sandhow         | Sandhow   | Sandheve | Sandhova | 30            |
| VA Enrollment Certification                                  | n Form - FALL   |           |          |          |               |
| > VA Enrollment Certification                                | n Form - SPRING |           |          |          |               |

**31** If you determine you do need to edit something after you submit it, you will see an 'Edit' Button you can use to make corrections. Please note you will need to resign off on the form if you make any edits and you will need to hit the 'Submit' button again before anything will be sent to the SCO for processing.

|                 | Rectil Out    |
|-----------------|---------------|
|                 | Brinout       |
| Date Filled Out |               |
| 04/19/2024      | >             |
|                 | >             |
|                 | + Add Page(s) |
|                 |               |
| Date Uploaded   |               |
| 04/19/2024      |               |
|                 |               |
|                 |               |
|                 | Edit          |
|                 |               |
|                 |               |

**32** Once you have created your account, you will just need to log back into Student Forms and go through the steps each time you need to complete a VA Enrollment Certification Form.

If you are requesting to use VA Benefits for a prior academic year that has already passed, please reach out to the SCO directly via email for instructions on submitting a prior year form.

Each Academic Year a new VA Workflow will become available for that year and you will need to add it to complete the necessary forms for that academic year.